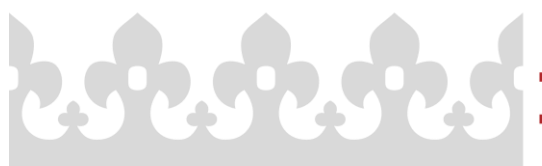

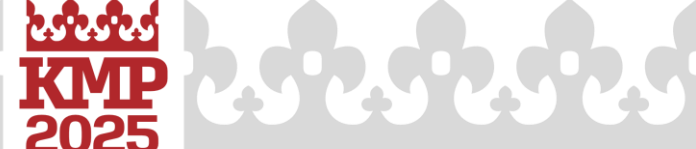

## **MY PARTICIPATION – PARTICIPANT'S PLANNER**

"I will take part" option appears after logging in, in the top right menu. This feature has been designed to help Congress participants plan their attendance as audience members at all the talks and sessions that interest them.

1. Once you've accessed the Congress website, select the "Programme" tab from the top menu. Then, browse through the topics and abstracts under "Thematic Sections".

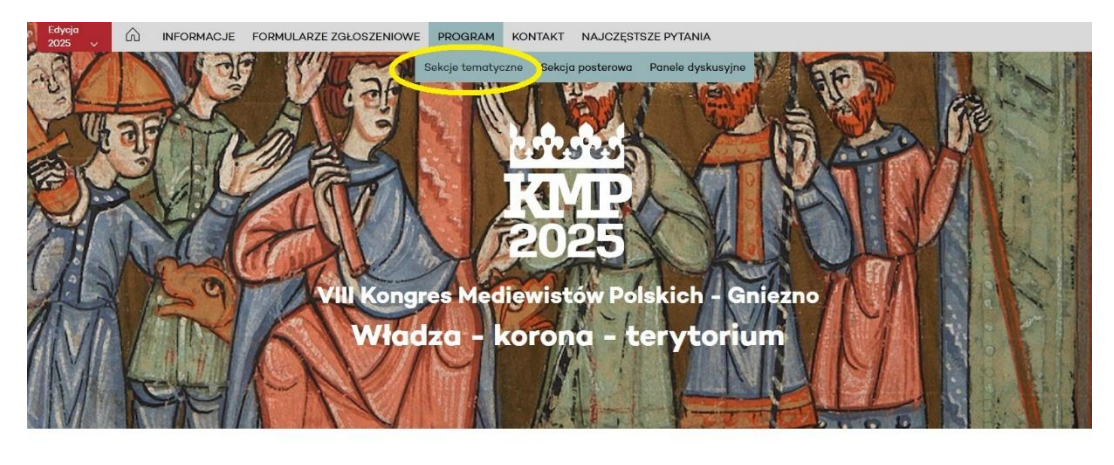

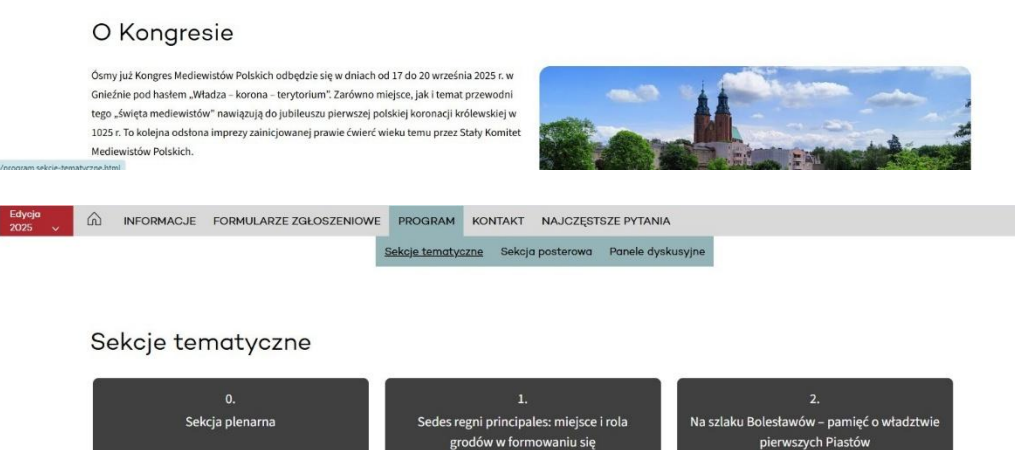

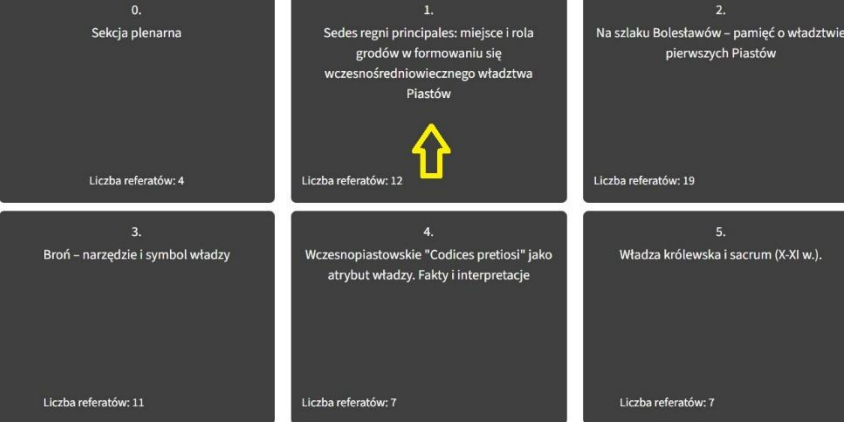

\*\*\*\*\*\*\*\*\*\*\*\*\*\*\*

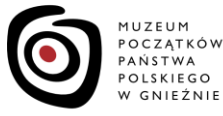

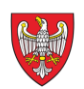

INSTYTUCJA KULTURY SAMORZĄDU WOJEWÓDZTWA WIELKOPOLSKIEGO

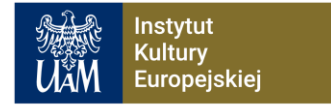

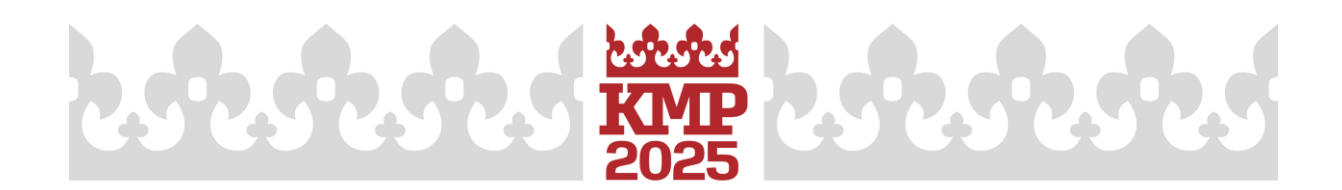

2. If a presentation catches your interest, simply click the "I will take part" button on the right to add it to your personal list.

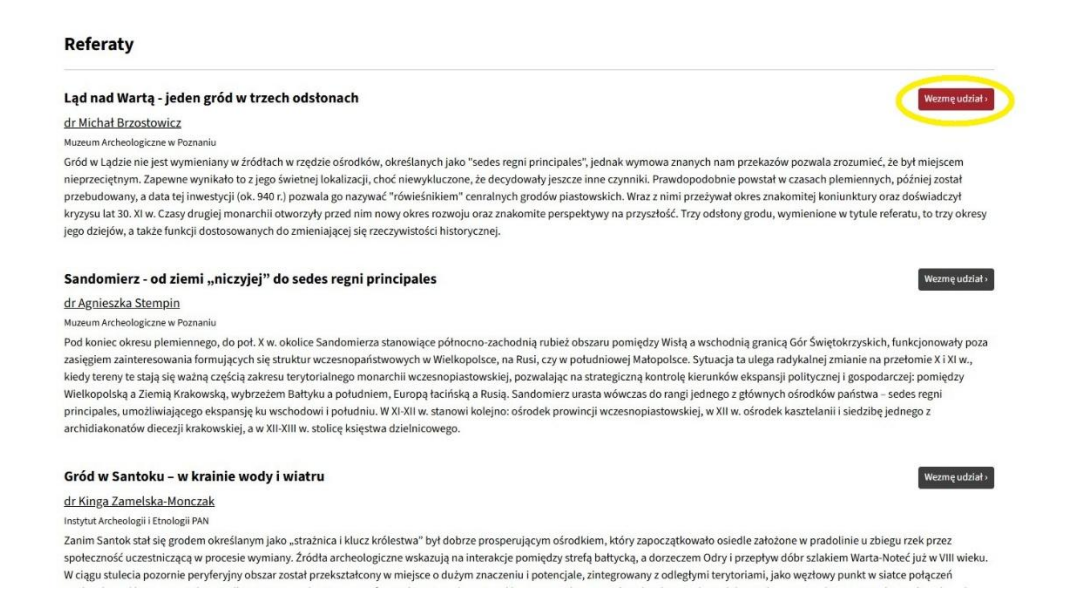

3. The sessions you've selected will be visible by going to your user account and choosing "My Participation" from the top right menu.

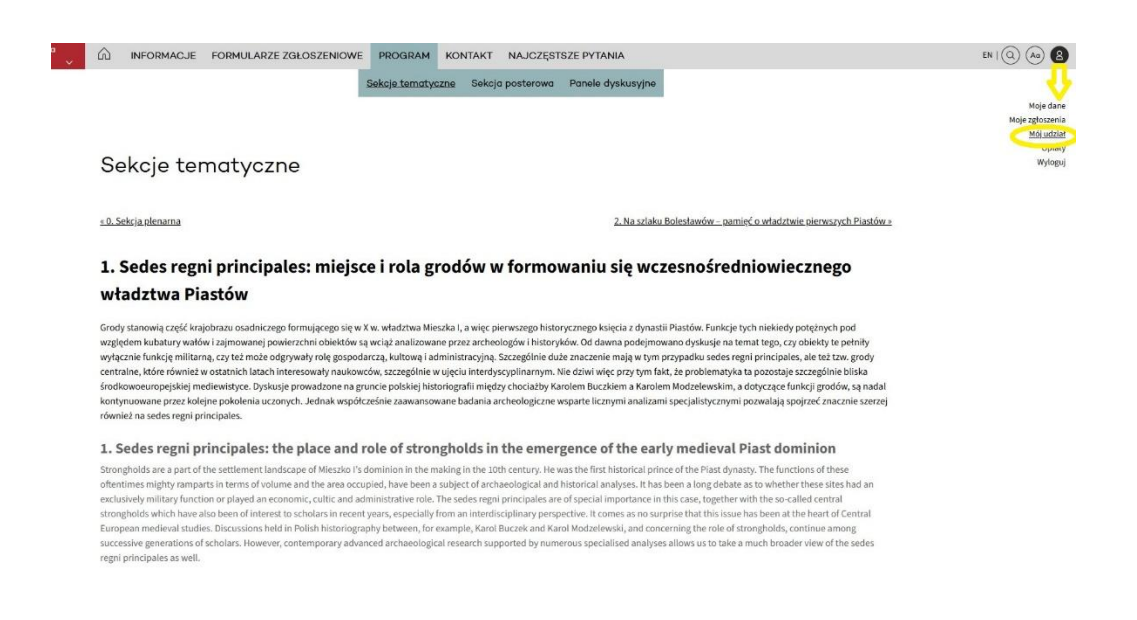

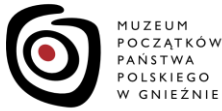

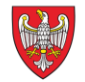

INSTYTUCJA KULTURY SAMORZĄDU WOJEWÓDZTWA WIELKOPOLSKIEGO

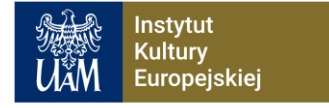

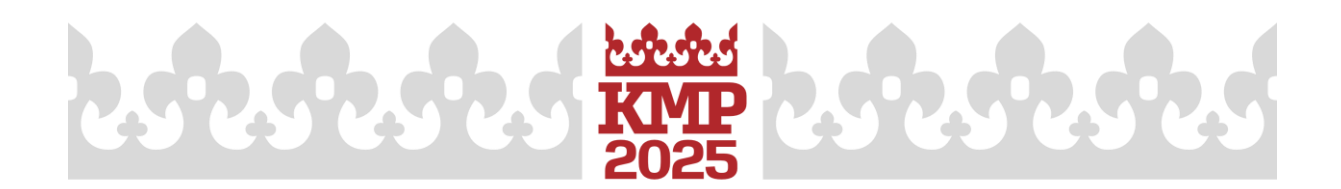

4. You can change your mind at any time by clicking "I will not participate" to remove a presentation from your list.

| Mój udział                                                                                                    |                                                                                                    |
|----------------------------------------------------------------------------------------------------|----------------------------------------------------------------------------------------------------|
| Adres kongresu:                                                                                                    |                                                                                                    |
| Instytut Kultury Europejskiej UAM                                                                                                    |                                                                                                    |
| ui. Kostzewskiego 5<br>62-200 Gniezno                                                                                                    |                                                                                                    |
| Referaty                                                                                                    |                                                                                                    |
| Ląd nad Wartą – jeden gród w trzech odstonach                                                                                                    | Nie wezmę udziału »                                                                                                    |
| Sekcja 1.: <u>Sedes regni principales: miejsce i rola grodów w formowaniu się wczesnośredniowiecznego władztwa Piastów</u>                                                                                                    |                                                                                                    |
| dr Michał Brzostowicz                                                                                                    |                                                                                                    |
| Muzeum Archeologiczne w Poznaniu                                                                                                    |                                                                                                    |
| Gród w Lądzie nie jest wymieniany w źródłach w rzędzie ośrodków, określanych jako "sedes regni principales", jednak wymowa znanych nam przekazów pozwał<br>nieprzeciętnym. Zapewne wynikało to z jego świetnej lokalizacji, choć niewykluczone, że decydowały jeszcze inne czynniki. Prawdopodobnie powstał w czasacł<br>przebudowany, a data tej inwestycji (ok. 940 r.) pozwala go nazywać "rówieśnikiem" cenralnych grodów piastowskich. Wraz z nimi przeżywał okres znakomitej k<br>kryzysu la 30. XI w. Czasy drugiej monarchii otworzyły przed nim nowy okres rozwoju oraz znakomite perspektywy na przyszłość. Trzy odsłony grodu, wymienio<br>jego dziejów, a także funkcji dostosowanych do zmieniającej się rzeczywistości historycznej. | la zrozumieć, że był miejscem<br>n plemiennych, później został<br>oniunktury oraz doświadczył<br>one w tytule referatu, to trzy okresy |
| Data i miejsce referatu zostana podane wkrótce wraz z harmonogramem szczegółowom Kongresu                                                                                                    |                                                                                                    |

After the full Congress programme is published, all presentations will include the exact date and time, so that each participant can plan their attendance in detail.

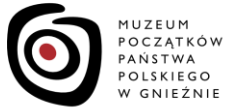

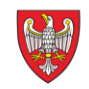

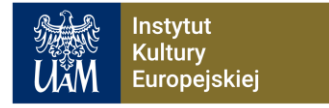